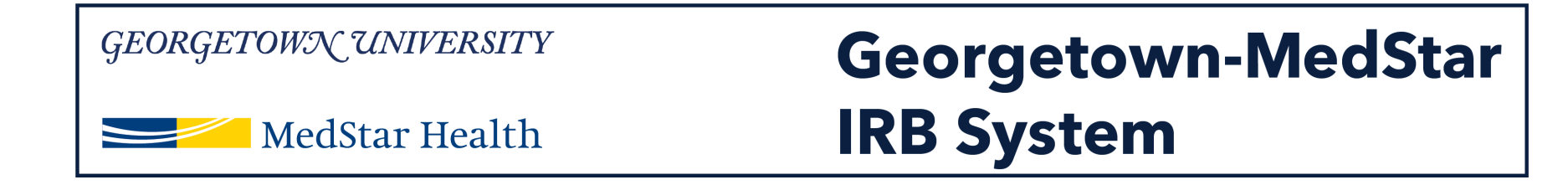

# How to Submit a New Study in the Georgetown-MedStar IRB System

December 5, 2018

Knowledge and Compassion Focused on You

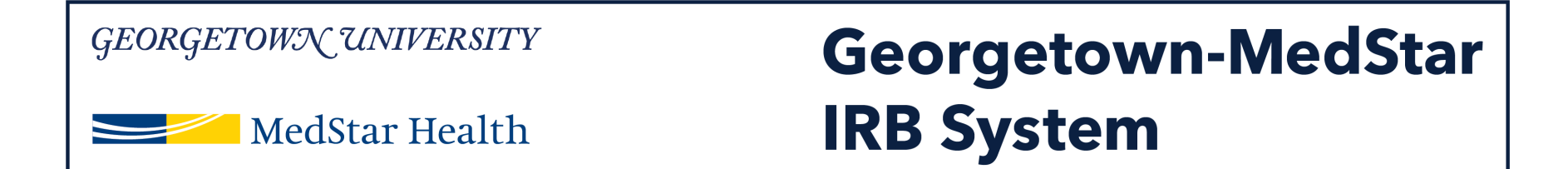

### When you log into the system, you will be brought to your inbox. Select Create New Study on the left side of the screen.

| GEORGETOWN UNIVERSITY                     |                         | Georgetown-MedS<br>IRB System               | itar                       |                    | Hello, I       | Principal30 Investigator30 |
|-------------------------------------------|-------------------------|---------------------------------------------|----------------------------|--------------------|----------------|----------------------------|
| »                                         | My Inbox                | IRB                                         |                            |                    |                |                            |
| Create New Study<br>Report New Informatio | My Inbox<br>Filter by ? | Enter text to search for                    | Q + Add Filter × Clear All | ▼ Date Modified    | State          | Coordinator                |
| Submissions                               | CR0000002               | Continuing Review for Study Test PI30 Study | 10/15/2018 2:50 PM         | 10/15/2018 2:54 PM | Pre-Submission |                            |
| Meetings                                  | 1 items                 |                                             | ✓ page 1 of 1 ▶            |                    |                | 25 / page                  |
| Reports                                   |                         |                                             |                            |                    |                |                            |
| Library                                   |                         |                                             |                            |                    |                |                            |
| Help Center                               |                         |                                             |                            |                    |                |                            |

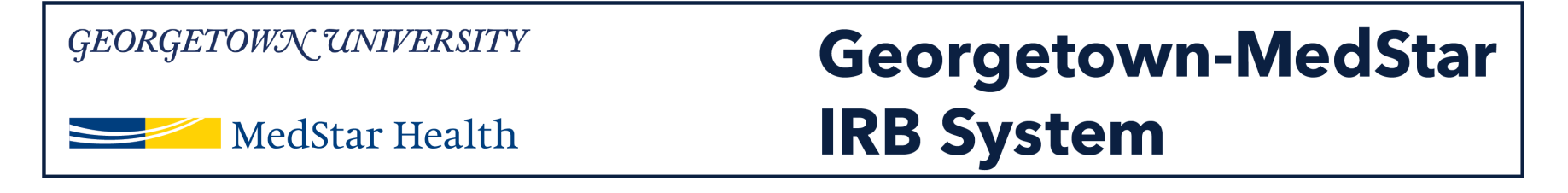

## The Basic Information page is the first page of your new study submission. Complete the information on this page.

| GEORGETOWN UNIVERSITY                    | Georgetown-MedStar<br>IRB System | New: IRB Submission |
|------------------------------------------|----------------------------------|---------------------|
| fou Are Here: 🚰 IRB Submission<br>« Back | 🖺 Save 🛛 🖨 Print                 | Continue »          |
| Basic Information @ 1. * Title of study: |                                  |                     |

2. \* Short title:

3. \* Brief description: 🕜

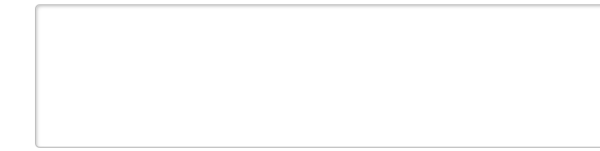

4. \* Principal investigator:

http://mpclkgtustage.huronclick.com/IRBTraining/sd/Rooms/DisplayPages/LayoutInitial

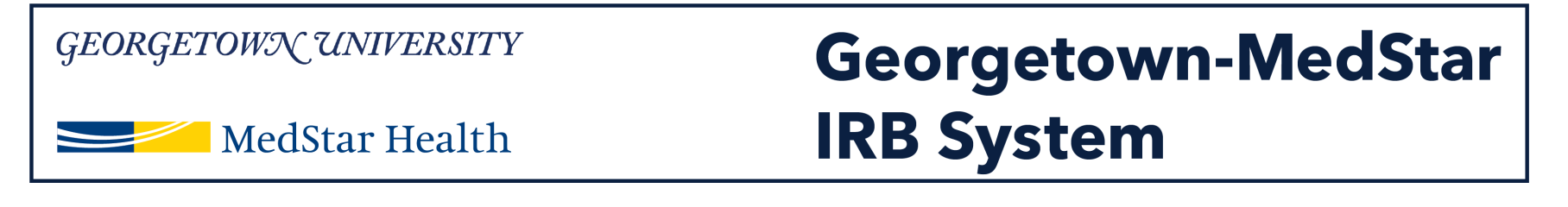

### Question 6: Select which IRB you are submitting the study to.

# Question 7: If you are *asking the MHRI IRB to review your study*, select No. If you are *asking the MHRI IRB to rely on another IRB*, select Yes and see the guide for submitting a study to an external IRB.

Document History

| 4. * Principal investigate<br>Principal24 Investigator24 | эг:<br>О                                                                                                    |
|----------------------------------------------------------|----------------------------------------------------------------------------------------------------|
| 5. * Does the investigate<br>O Yes O No <u>Clear</u>     | or have a financial interest related to this research? 🕢                                                                                                    |
| 6. * Which IRB should o                                  | versee this study?                                                                                                    |
| O Georgetown IRB                                         |                                                                                                    |
| O MHRI IRB                                               |                                                                                                    |
| O Qatar IRB                                              |                                                                                                    |
| Clear                                                    |                                                                                                    |
| Your IRB selection is a requ                             | est and will be reviewed by the IRB staff. If you have a question regarding to which IRB you should submit, please contact your institution's IRB Office.                       |
| 7. * Will an external IRB<br>O Yes O No <u>Clear</u>     | act as the IRB of record for this study?                                                                                                    |
| Important! Once you save                                 | or click the continue button, your answer to this question cannot be changed. If you lock in the wrong answer, you will need to create a new study with the correct information |
| 8. * What kind of study i                                | s this?                                                                                                    |
| O Multi-site study (More t                               | nan one site will conduct the entire study)                                                                                                    |
| O Collaborative study (ea                                | ch site will conduct a portion of the study)                                                                                                    |
| O Single-site study                                      |                                                                                                    |
| Clear                                                    |                                                                                                    |
| 9. * Attach the protocol:                                |                                                                                                    |
| + Add                                                    |                                                                                                    |

Date Modified

Category

Document

There are no items to display

4

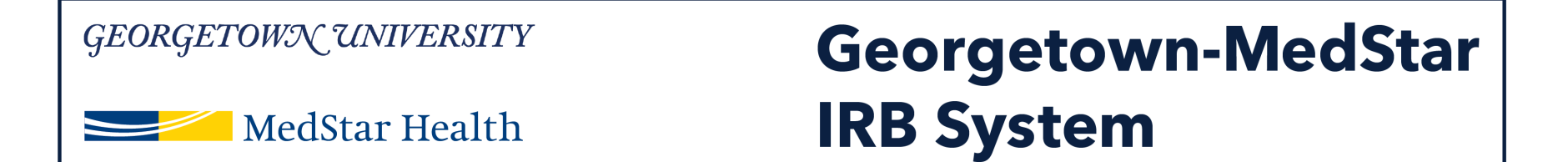

Question 8: Select the type of study you are submitting. Even if there are other sites of this study, only select the option that you are asking the MHRI IRB to review.

If you select multi-site study, you are asking the MHRI IRB to review multiple sites for the study. If you are only submitting MedStar sites, select Single Site study

#### 6. \* Which IRB should oversee this study?

O Georgetown IRB

O MHRI IRB

O Qatar IRB

Clear

Your IRB selection is a request and will be reviewed by the IRB staff. If you have a question regarding to which IRB you should submit, please contact your institution's IRB Office.

#### 7. \* Will an external IRB act as the IRB of record for this study?

O Yes O No Clear

Important! Once you save or click the continue button, your answer to this question cannot be changed. If you lock in the wrong answer, you will need to create a new study with the correct information.

#### 8. \* What kind of study is this?

O Multi-site study (More than one site will conduct the entire study)

- O Collaborative study (each site will conduct a portion of the study)
- O Single-site study

Clear

#### 9.

| * | Attach the protocol:          |          |               |                  |
|---|-------------------------------|----------|---------------|------------------|
|   | + Add                         |          |               |                  |
|   | Document                      | Category | Date Modified | Document History |
|   | There are no items to display |          |               |                  |

### Georgetown/UNIVERSITY Georgetown-MedStar MedStar Health IRBSystem

# Question 9: Click Add to attach your protocol. A second pop up window will appear and you can attach your protocol and click OK. Then Click Continue at the bottom of the page.

| 4 | Principal investigator:                                                                                                    |                                                                                                 |                                                                                                    |                                  |
|---|----------------------------------------------------------------------------------------------------|-------------------------------------------------------------------------------------------------|----------------------------------------------------------------------------------------------------|----------------------------------|
|   | Principal24 Investigator24                                                                                                    | • 8                                                                                             | Add Attachment - Internet Explorer                                                                                                    |                                  |
|   |                                                                                                    |                                                                                                 | http://mpclkgtustage.huronclick.com/IRBTraining/sd/CommonAdministration/Ch                                                                              | noosers/Entity/CustomDataType/Da |
| 5 | • * Does the investigator<br>• O Yes O No <u>Clear</u>                                                                                                    | have a financial interest related                                                               | t Add Attachment                                                                                                    |                                  |
| 6 | <ul> <li>* Which IRB should over</li> <li>Georgetown IRB</li> <li>MHRI IRB</li> <li>Qatar IRB<br/><u>Clear</u></li> <li>Your IRB selection is a request</li> </ul>                                   | ersee this study?                                                                               | <ol> <li>* File to attach:</li> <li>Choose File</li> <li>2. Name: (if not supplied, the file name will be shown)</li> <li>3. Version number:</li> </ol> |                                  |
| 7 | Will an external IRB at<br>O Yes O No <u>Clear</u>                                                                                                    | ct as the IRB of record for this s                                                              |                                                                                                    |                                  |
|   | Important! Once you save or                                                                                                    | click the continue button, your answer to                                                       | t                                                                                                    | nd Add Apother                   |
| 8 | <ul> <li>* What kind of study is</li> <li>Multi-site study (More that</li> <li>Collaborative study (each</li> <li>Single-site study</li> <li><u>Clear</u></li> <li>* Attach the protocol:</li> </ul> | this?<br>n one site will conduct the entire study)<br>site will conduct a portion of the study) |                                                                                                    |                                  |
|   | + Add                                                                                                    |                                                                                                 |                                                                                                    |                                  |
|   | Document                                                                                                    | Category                                                                                        | Date Modified Document History                                                                                                    |                                  |
|   | These are as items to discu-                                                                                                    |                                                                                                 |                                                                                                    |                                  |

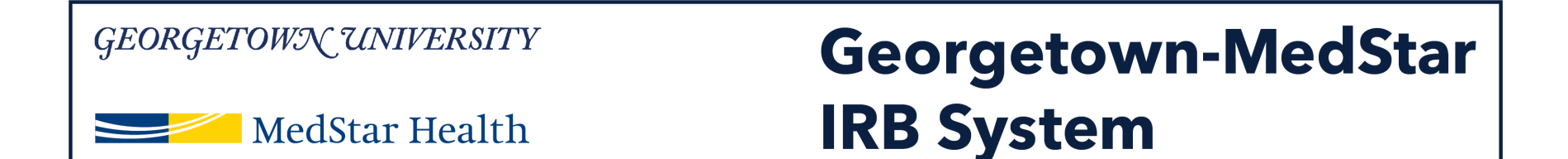

The next page is the Funding Sources page. To add a funding source, click Add and a pop up window will appear. To select a funding organization, click on the three dots.

| <i>GEORGETOWN UNIVERSITY</i>                                                                                                    | Georgetown-MedStar<br>IRB System Training Site                                                                                                    | Edit: IRB Submission - STUDY00000240 |
|----------------------------------------------------------------------------------------------------|----------------------------------------------------------------------------------------------------|--------------------------------------|
| You Are Here: 🕋 New Study<br>« Back                                                                                                    | Add Funding Source - Internet Explorer     Add Funding Source - Internet Explorer     Add Funding Source - Internet Explorer     Add Funding Source - Internet Explorer | Continue »                           |
| Funding Sources<br>1. Identify each organization supplying funding for the st<br>Add<br>Funding Source Sponsor's Funding ID<br>There are no items to display<br>K Back | Add Funding Source                                                                                                    | Continue »                           |
|                                                                                                    | Category Date Modified Document History<br>There are no items to display                                                                                                |                                      |

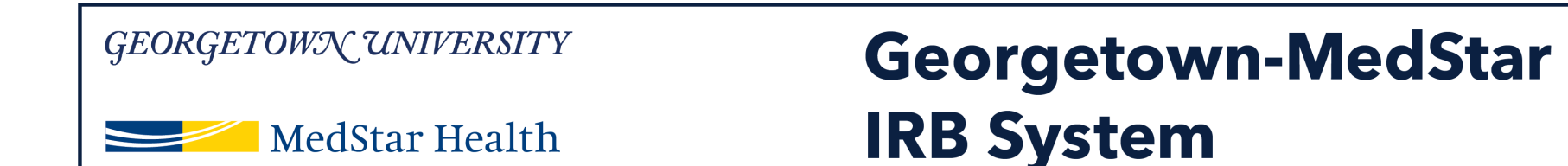

## A second pop up window will appear. Select the funding source for your study from the list, if applicable.

Note: If your funding source is not on the list, close the window and do not enter a funding source. Contact ORI (<u>MHRI-ORIHelpDesk@medstar.net</u>) to have your funding source added.

| GEORGETOWN UNIVERSITY                                        | ſ        | Select Organization - Internet Explorer                      | wn-M                          |                                       |            | Edit: IRB Submission - STUDY00000240 |
|--------------------------------------------------------------|----------|--------------------------------------------------------------|-------------------------------|---------------------------------------|------------|--------------------------------------|
| MedStar Health                                               |          | Select Organization                                          | raining/sd/CommonAd           | ministration/Choosers/Entity/Choo:    |            |                                      |
| ou Are Here: 🔐 New Study<br>« Back                           | 2 A<br>2 | Filter by Name                                               |                               | Go Clear Advance                      | X<br>pe/Da | Continue »                           |
|                                                              | Add      | K 4                                                          | 1-25 of 1692 N                |                                       | ^          |                                      |
| Funding Sources                                              |          | ▲ Name                                                       | Category                      | Parent Organization                   |            |                                      |
|                                                              | 0        | O MCRC - MWHC                                                |                               | MedStar Washington<br>Hospital Center |            |                                      |
| 1. Identify each organization supplying funding for the stud | 1        | <b>O</b> 2U                                                  | Industry                      |                                       |            |                                      |
| Funding Source Sponsor's Funding ID                          |          | O AAC&U Bringing Theory to Practice<br>Well-Being Initiative | None                          |                                       |            |                                      |
| There are no items to display                                | 2        | O AANP                                                       | Foundation                    |                                       |            |                                      |
|                                                              |          | O Aarhus University                                          | College                       | Aarhus University                     |            |                                      |
| « Back                                                       | 3        | O AB Science                                                 | Industry                      |                                       |            | Continue »                           |
|                                                              |          | O Abbott Laboratories                                        | Sponsor                       |                                       |            |                                      |
|                                                              |          | O Abbott Laboratories Services Corp                          | Sponsor                       |                                       |            |                                      |
|                                                              | 4        | O AbbVie Inc.                                                | Industry                      |                                       |            |                                      |
|                                                              |          | O ABC inc test                                               | Industry                      |                                       |            |                                      |
|                                                              |          | O Ablynx NV                                                  | Industry                      |                                       |            |                                      |
|                                                              |          | K 4                                                          | 1-25 of 1692 <b>&gt; &gt;</b> |                                       |            |                                      |
|                                                              |          |                                                              |                               | OK Cancel                             | ~          | J                                    |
|                                                              |          | <                                                            |                               | >                                     |            |                                      |

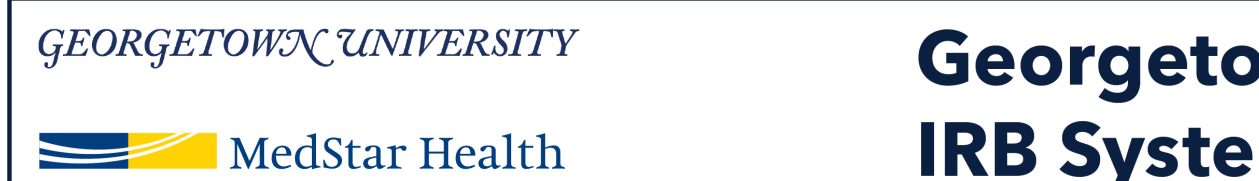

### Georgetown-MedStar IRB System

## Add Study Team members on this page. See next slide for additional details

| GEORGETO                                | DWX UNII<br>MedStar I | <i>YERSITY</i><br>Health | C<br>I                | ieorg<br>RB Sy   | je<br>/s | town-l<br>tem Tra  | Mee      | dStar<br>g Site |       | Edit: |
|-----------------------------------------|-----------------------|--------------------------|-----------------------|------------------|----------|--------------------|----------|-----------------|-------|-------|
| ou Are Here: 📄 New                      | Study                 |                          |                       | E Savo 🗈         | vit      |                    | D. Drint | et lump To =    |       |       |
| Study Team<br>1. Identify each<br>+ Add | Members               | S 😧                      | ign, conduct, or repo | orting of the re | sear     | ch: 😧              |          |                 |       |       |
| Name                                    | Roles                 | Financial Interest       |                       | Involved in Co   | onsent   |                    |          | E-mail          | Phone |       |
| 2. External team                        | member inform         | nation: 🕖                |                       |                  |          |                    |          |                 |       |       |
| Name<br>There are no iter               | ms to display         |                          | Description           |                  |          |                    |          |                 |       |       |
| «Back                                   |                       |                          |                       | 🖺 Save 🛛 🗭 E     | Exit     | A Hide/Show Errors | 🔒 Print  | 产 Jump To 🗸     |       |       |

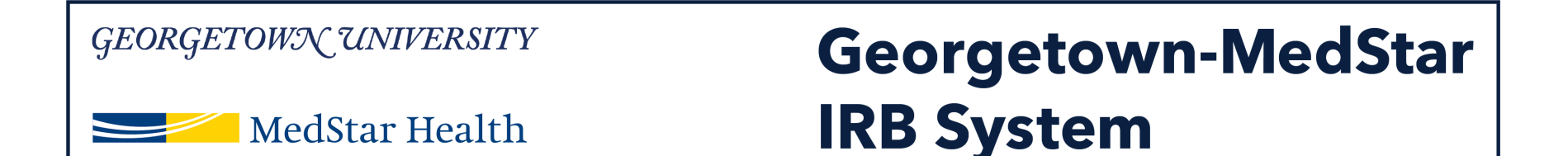

For Question 1, add internal MedStar team members by clicking Add. A pop up window will appear. Click the three dots to select a team member from the drop down. Complete additional information in the pop up window and click OK.

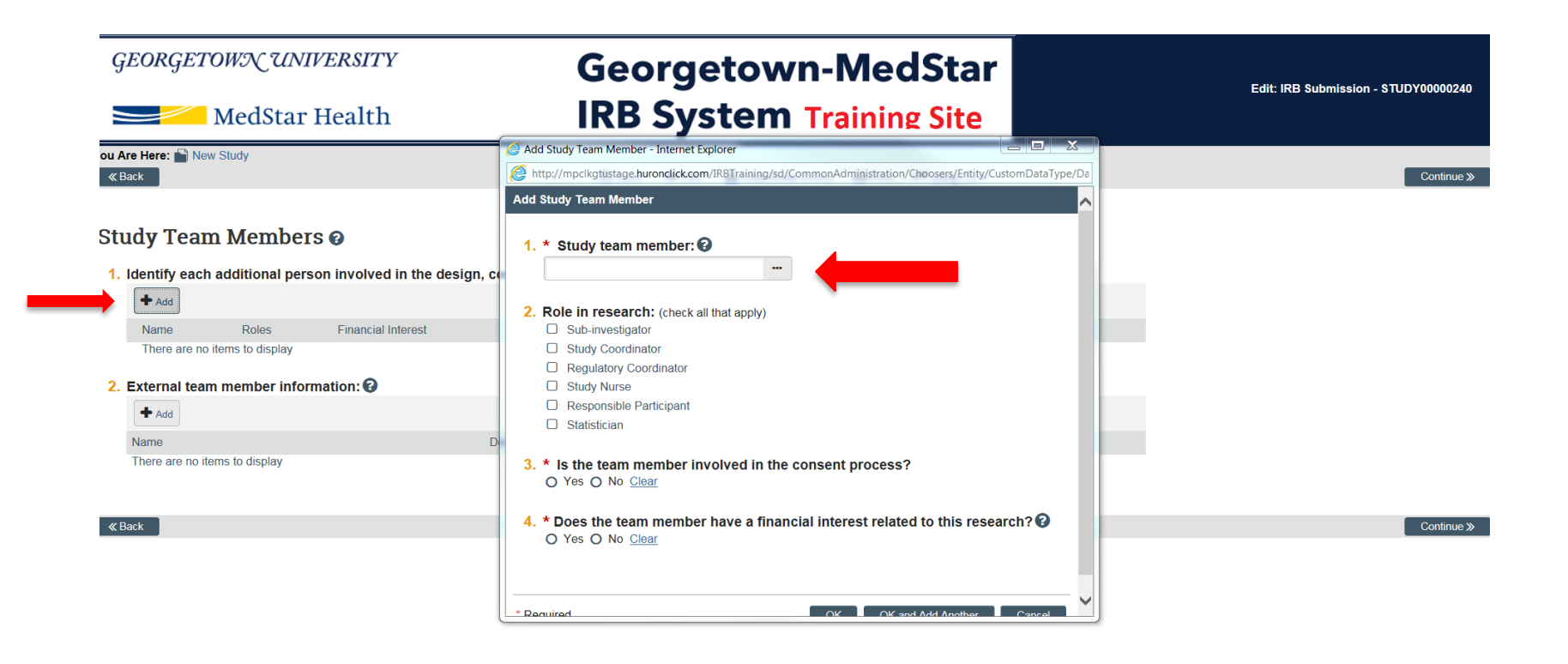

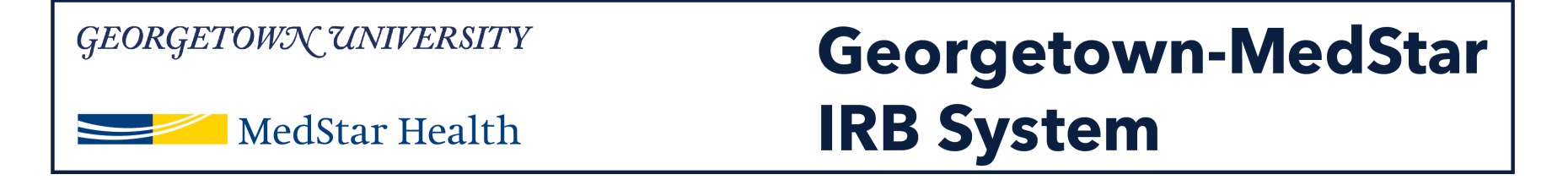

Question 2: If you have study team members who are external to MedStar, you will add them in question 2. Click Add. A pop up window will appear and will prompt you to add a file with the list of the external study team members. <u>Please use the template for the</u> <u>external study team member information provided on the MHRI</u> IRB website here.

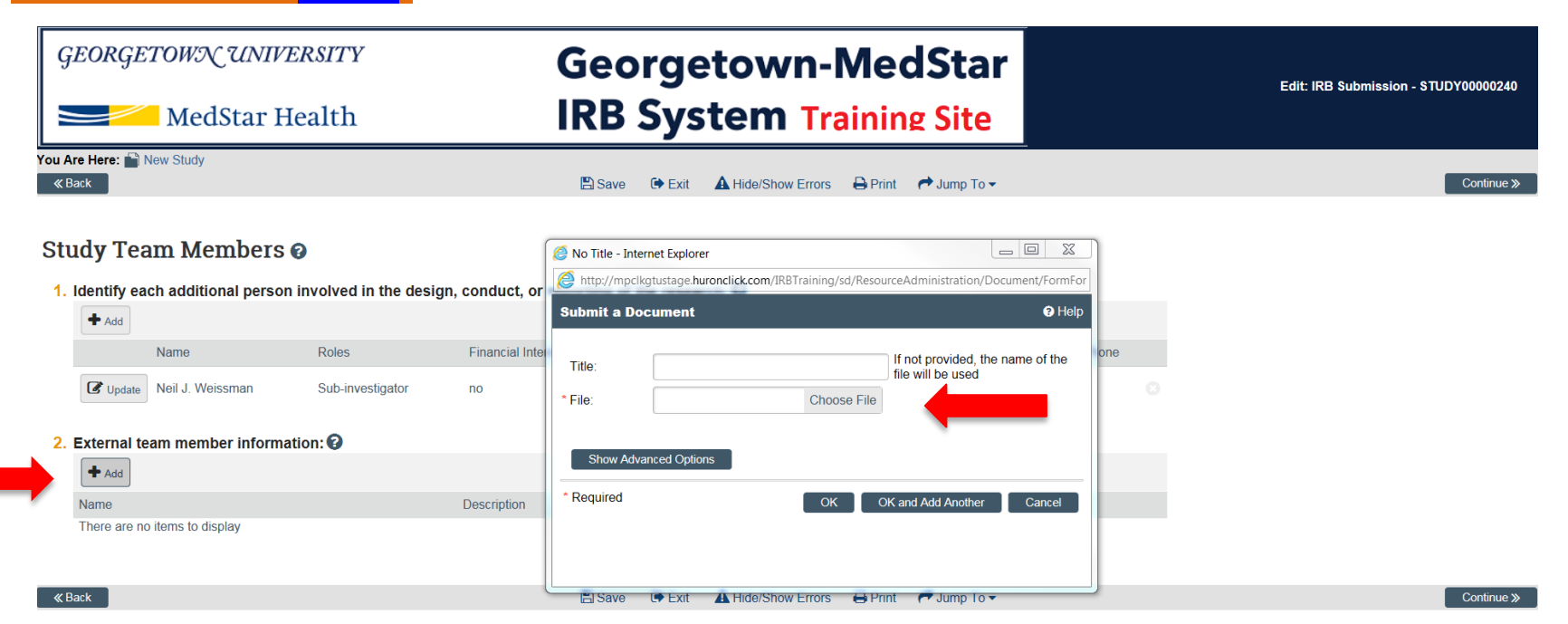

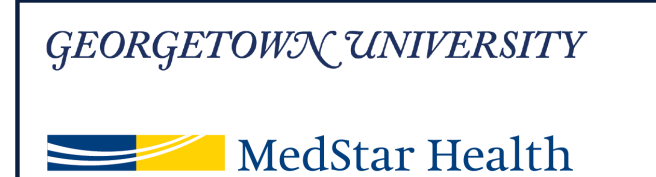

### Georgetown-MedStar IRB System

### Complete the information on the study scope page.

Note: For Question 1, only select Yes if the study will be conducted outside of the MedStar health system.

## If you select Yes for either Question 2 or Question 3, you will be prompted for additional information on the next page.

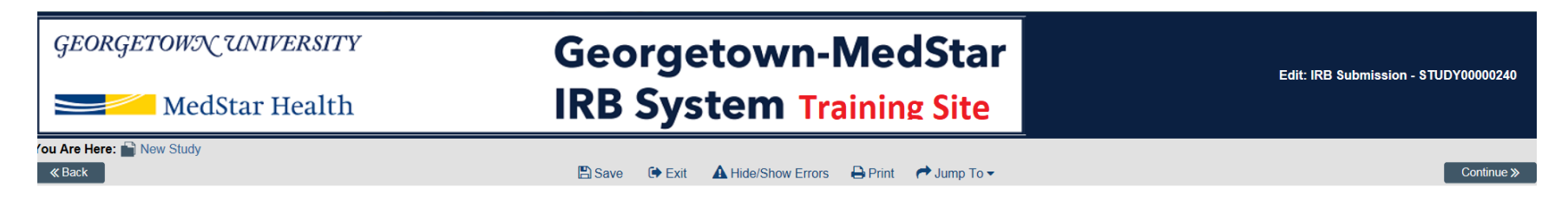

#### Study Scope 🛛

- 1. \* Are there other research locations where the investigator will conduct or oversee the research? O Yes ● No Clear
- 2. \* Does the study specify the use of an approved drug or biologic, use an unapproved drug or biologic, or use a food or dietary supplement to diagnose, cure, treat, or mitigate a disease or condition?
   Yes O No Clear
- 3. \* Does the study evaluate the safety or effectiveness of a device or use a humanitarian use device (HUD)? O Yes No Clear

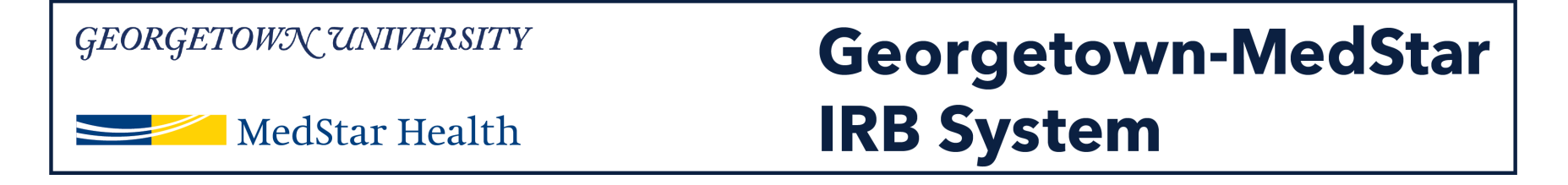

If you select Yes to the Drug question on the study scope page, you will see the screen below. Add the information about the drug used in your study, using the Add button. Complete the drug information in the pop up window using the same process you used to add a funding source.

| G                | eorgetown un                                                                              | v <i>iversity</i><br>r Health | Geo<br>IRB                    | rget<br>Syste | own-Med<br>em Training   | Star<br>Site | Edit: IRB | Submission - STUDY00000238 |
|------------------|-------------------------------------------------------------------------------------------|-------------------------------|-------------------------------|---------------|--------------------------|--------------|-----------|----------------------------|
| 'ou A            | re Here: 🔛 External                                                                       |                               |                               |               |                          |              |           |                            |
| <b>«</b> В       | Back                                                                                      |                               | 🖺 Save                        | 🕞 Exit 🛛 🛕    | Hide/Show Errors 🔒 Print | Aump To 🗸    |           | Continue »                 |
| Dru<br>1.        | UGS <b>②</b><br>★ List all drugs, biologics,<br>★ Add                                     | foods, and dietary supp       | lements to be used in the stu | dy:           |                          |              |           |                            |
|                  | Generic Name                                                                              |                               | Brand Name                    |               | Attachment Name          |              |           |                            |
| <b>2</b> .<br>3. | * Will the study be conduc<br>O Yes O No <u>Clear</u><br>Attach files: (such as IND or of | cted under any IND numb       | bers? 😧                       |               |                          |              |           |                            |
|                  | + Add                                                                                     |                               |                               |               |                          |              |           |                            |
|                  | Document                                                                                  | Category                      | Date Modified                 |               | Document History         |              |           |                            |
|                  | There are no items to display                                                             |                               |                               |               |                          |              |           |                            |

🗭 Exit 🗛 Hide/Show Errors 🖨 Print 🎓 Jump To 🗸

Save

Continue >>

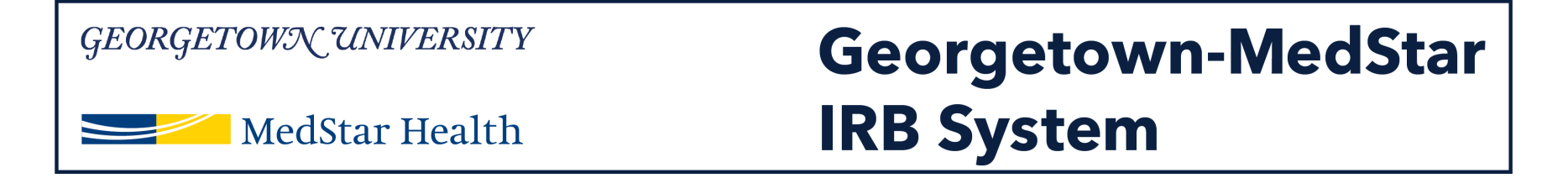

If you select Yes to the Device question on the study scope page, you will see the screen below. Add the information about the device used in your study, using the Add button. Complete the device information in the pop up window using the same process you used to add a funding source.

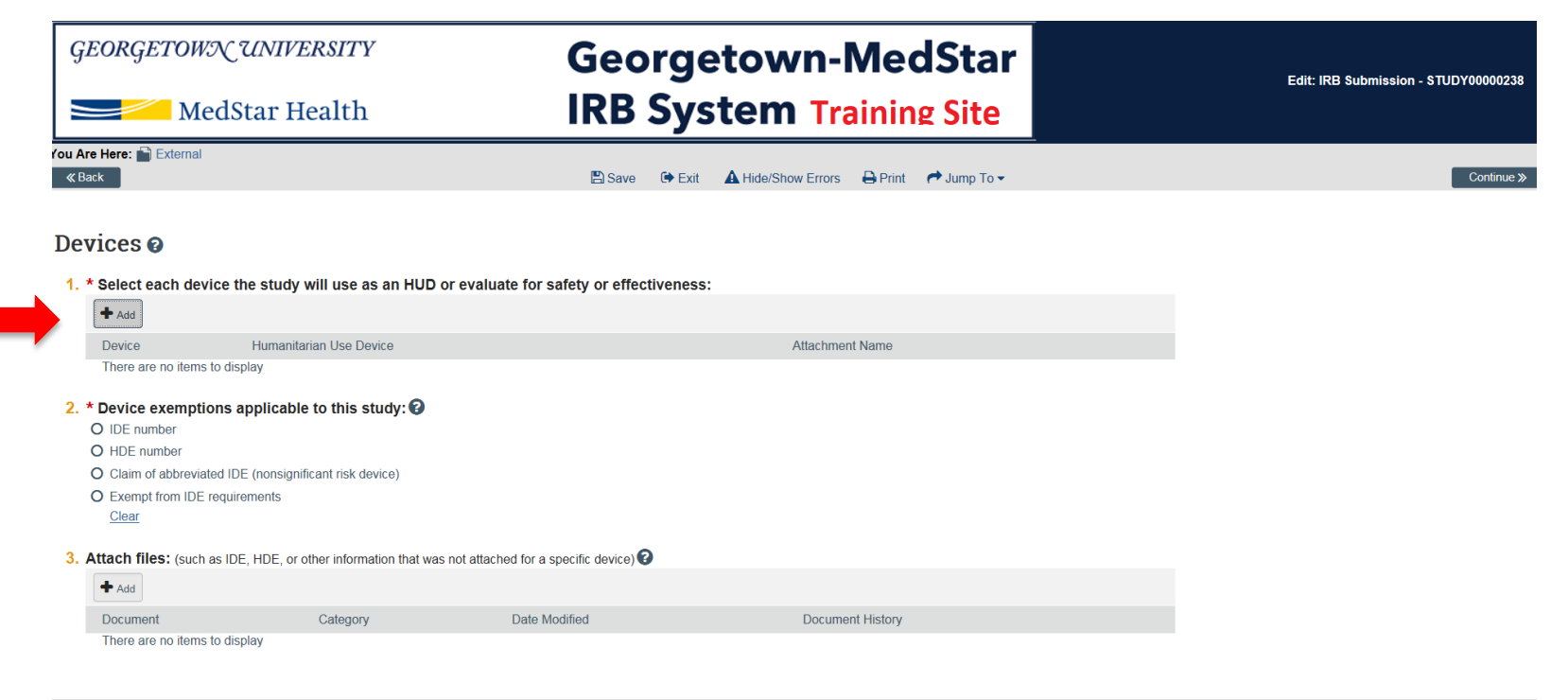

14

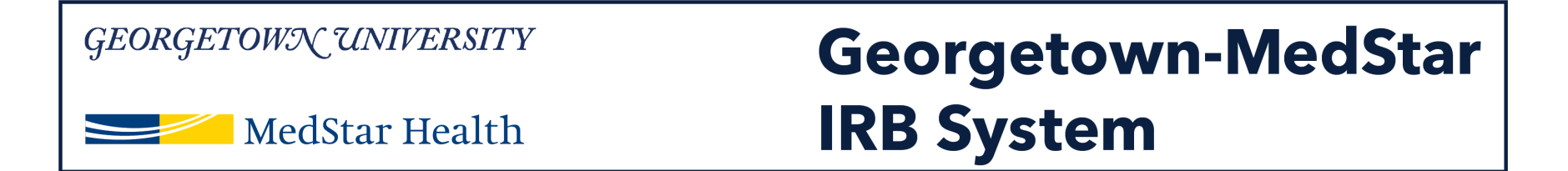

The Local Site Document is where you will upload any site specific documents the IRB needs to review such as consent forms, recruitment materials, survey instruments, etc. Upload these documents using the Add option under the applicable category.

| GEORGETOWN                   | UNIVERSITY                          | Georg                             | getown-MedStar                             |   | Edit: IRB Submission - STUDY00000240 |
|------------------------------|-------------------------------------|-----------------------------------|--------------------------------------------|---|--------------------------------------|
| MedSt                        | tar Health                          | IRB Sy                            | ystem Training Site                        |   |                                      |
| You Are Here: 📄 New Study    |                                     | P Savo 🕩 E                        | vit 🛕 Hido/Show Errors 🖓 Print 🔿 Jump To 🚽 | - | Continue %                           |
| <b>K</b> Bath                |                                     |                                   |                                            |   | Some y                               |
| Local Site Docum             | ents 😧                              |                                   |                                            |   |                                      |
| 1. Consent forms: (include a | an HHS-approved sample consent      | document, if applicable) 😮        |                                            |   |                                      |
| + Add                        |                                     |                                   |                                            |   |                                      |
| Document                     | Category                            | Date Modified                     | Document History                           |   |                                      |
| There are no items to displ  | lay                                 |                                   |                                            |   |                                      |
| 2. Recruitment materials:    | (add all material to be seen or hea | ard by subjects, including ads) 🝞 |                                            |   |                                      |
| + Add                        |                                     |                                   |                                            |   |                                      |
| Document                     | Category                            | Date Modified                     | Document History                           |   |                                      |
| There are no items to displ  | lay                                 |                                   |                                            |   |                                      |
| 3. Other attachments:        |                                     |                                   |                                            |   |                                      |
| + Add                        |                                     |                                   |                                            |   |                                      |
| Document                     | Category                            | Date Modified                     | Document History                           |   |                                      |
| There are no items to displ  | lay                                 |                                   |                                            |   |                                      |
| Suggested attachments:       |                                     |                                   |                                            |   |                                      |

- · Completed checklist of meeting Department of Energy requirements, if applicable
- · Other site-related documents not attached on previous forms

15

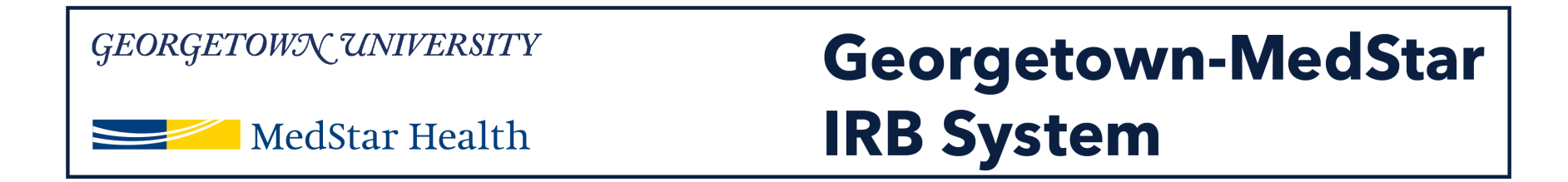

### On the Additional Information page, answer the three questions and then click continue.

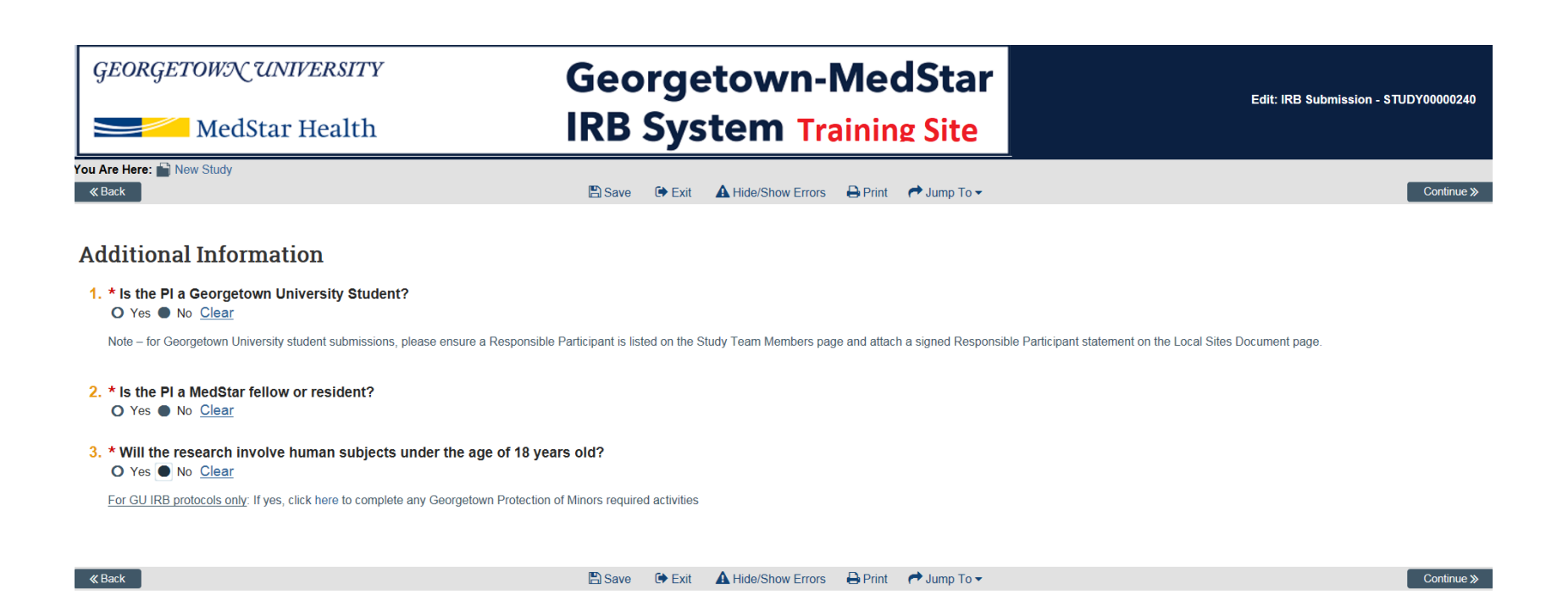

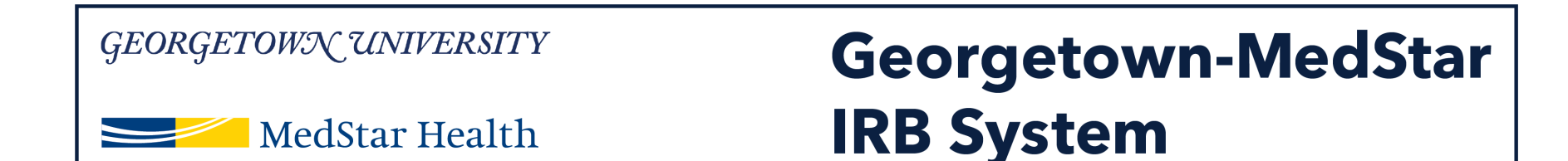

### You have arrived on the final page. To review any information added on previous pages, use the Jump To function. Otherwise, click Finish.

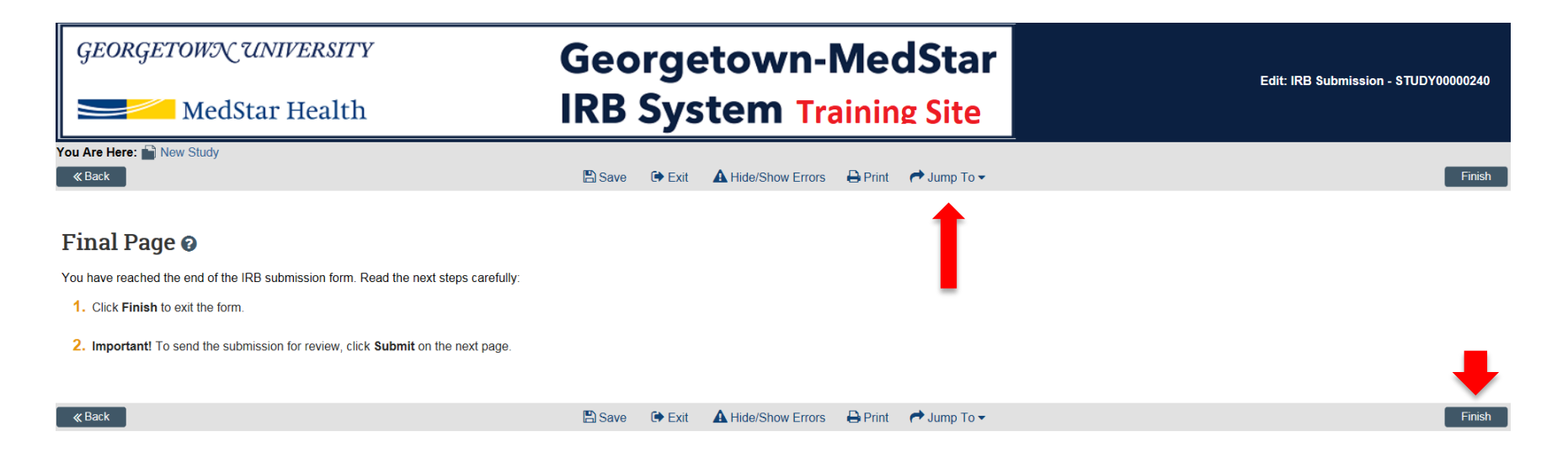

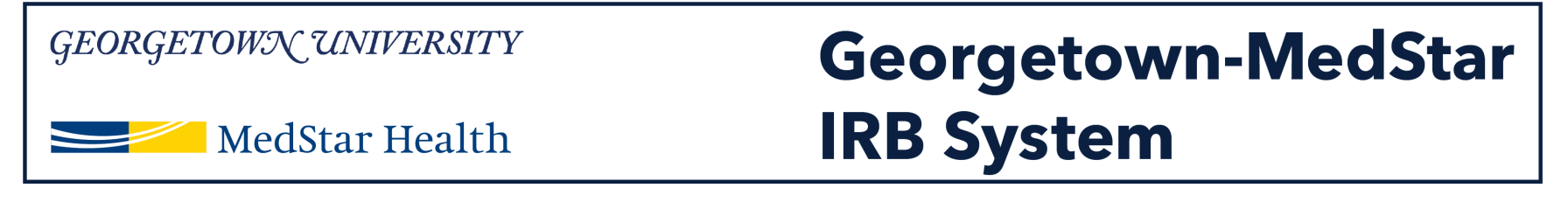

### You will then arrive at the study workspace page.

**Note:** The status bar on the left and the workflow map indicate your study is in the pre-submission status.

| EORGETOWN UNIV                      | <b>ERSITY</b>                                       | Georget                                     | own-MedStar                    |
|-------------------------------------|-----------------------------------------------------|---------------------------------------------|--------------------------------|
| MedStar I                           | Health                                              | IRB Syste                                   | m Training Site                |
| » My I                              | nbox                                                | IRB                                         |                                |
| Submissions Mee                     | etings Reports                                      | Library Help Center                         |                                |
| Pre-Submission                      | STUDY0                                              | 0000240: New Study                          |                                |
| Next Steps                          | Submission type:<br>Primary contact:<br>PI proxies: | Initial Study<br>Principal24 Investigator24 | Committee:<br>IRB coordinator: |
| Edit Study                          | -                                                   |                                             |                                |
| Printer Version<br>View Differences | Pre-Submission                                      | Pre-Review IRB Review                       | Post-Review Areview Complete   |
| A Submit                            |                                                     | Clarification<br>Requested                  | Modifications<br>Required      |
| Assign Primary Contact              | Uistory Fundi                                       | ng Contacte Documente Pariarre              | Snanshate Training             |
| Assign PI Proxy                     | filstory fund                                       | ing contacts bocuments neviews              | знарэного нашну                |
| Manage Ancillary Reviews            | Filter by O Activ                                   | Tenter text to search for                   | Q + Add Filter x Clear All     |
| Manage Guest List                   | Activity                                            | Author                                      | ✓ Activity Date                |

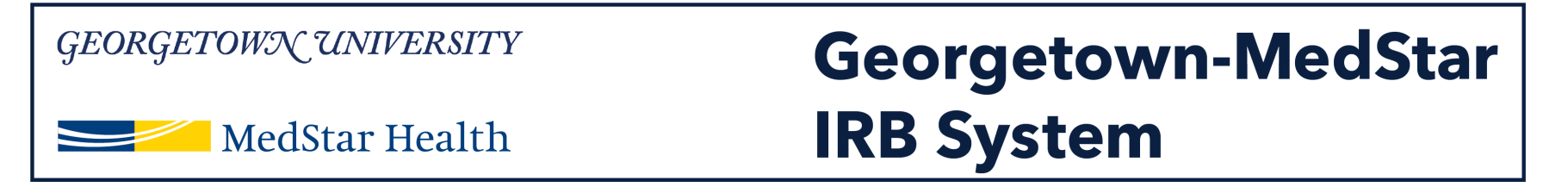

You have not yet submitted your study. To submit, select the submit option on the left.

Note: Only the PI and the PI proxy can submit the study. If you have not yet assigned a PI proxy, you can easily do so by selecting Assign PI Proxy on the left. You can do this before or after submission of this study.

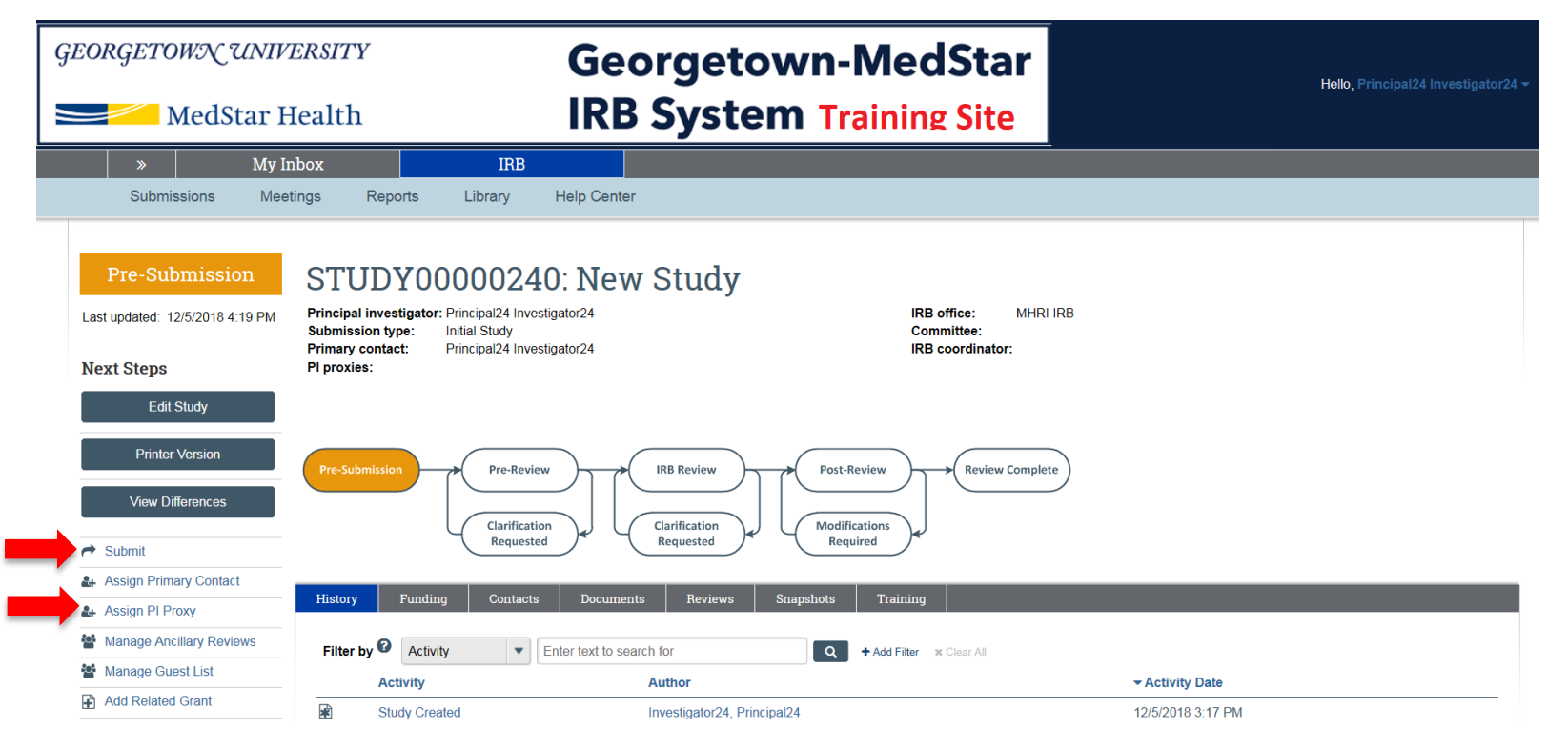

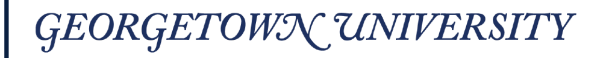

MedStar Health

### Georgetown-MedStar IRB System

Once you click the submit option, a pop up window will prompt you to verify the listed statements as the PI or on behalf of the PI as the PI proxy. Click OK.

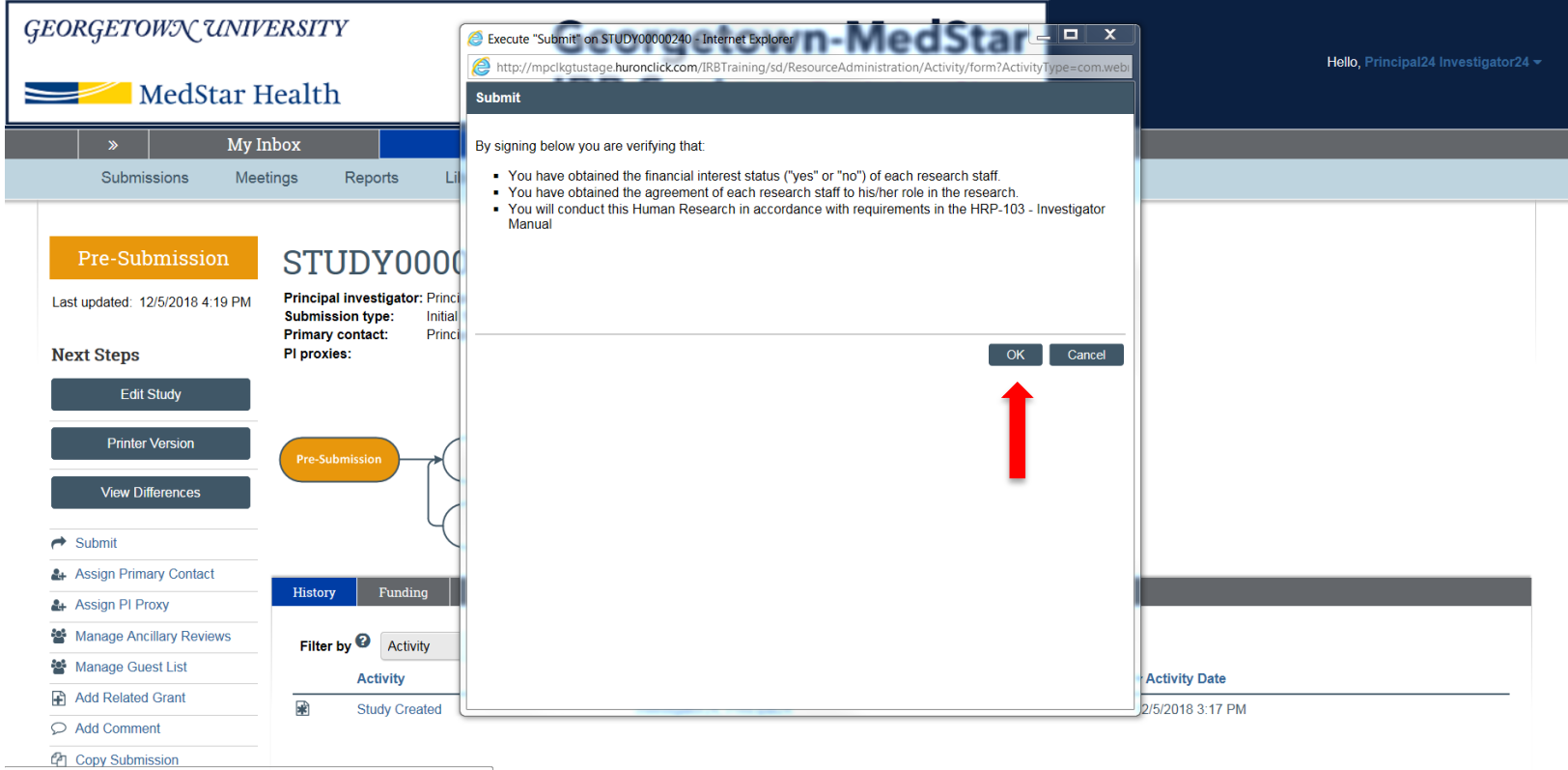

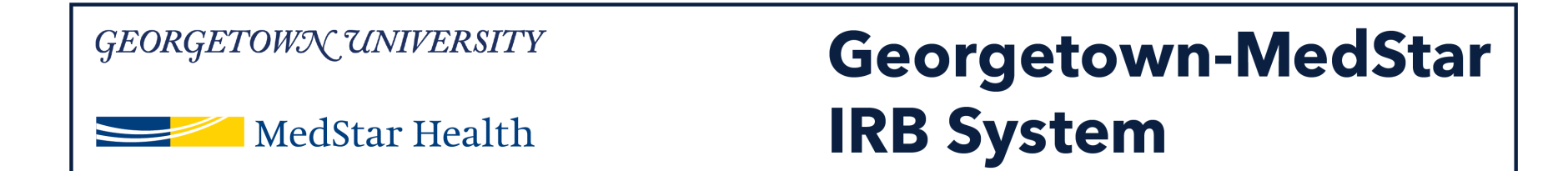

### Once you have submitted the study, note that status bar on the left now says Pre-Review and the Pre-Review bubble on the workflow map is selected.

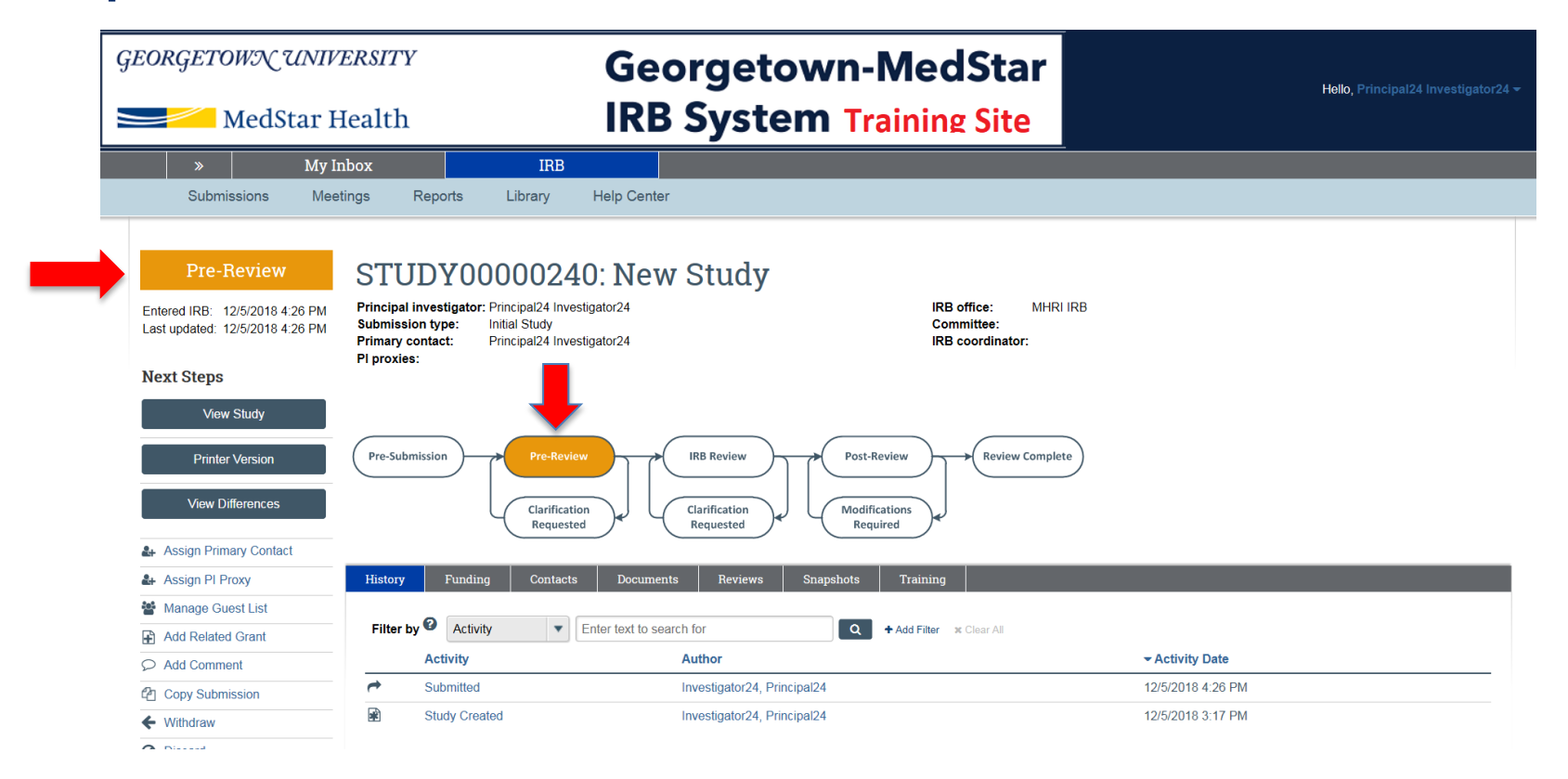

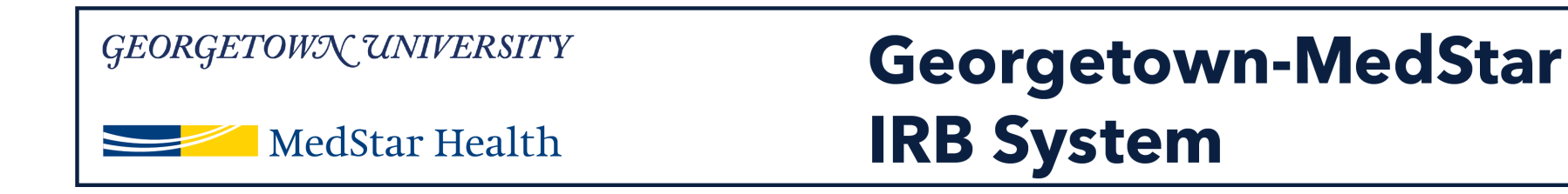

## **Congratulations!**

You have successfully submitted a new study in the Georgetown-MedStar IRB System!

If you have any questions about the steps described, please contact the Office of Research Integrity at MHRI-ORIHelpDesk@medstar.net.